## How To See Instructor's Feedback in a TEST

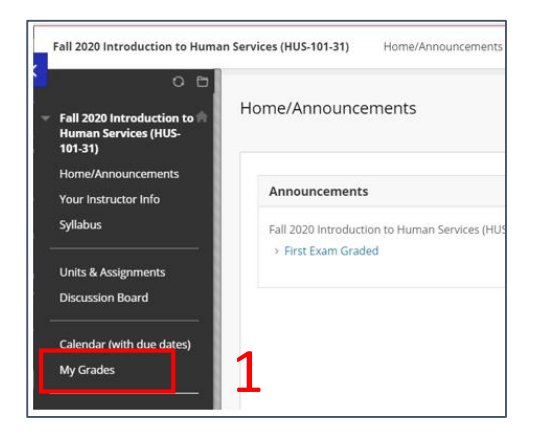

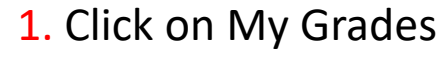

2. Click on the name of the exam

3. Click on the score

4. See score for each question with instructor's feedback

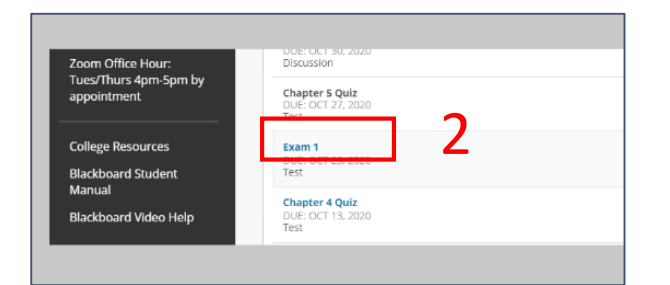

| nouncements                                                                       | ASSESSMENT DETAILS                                                                                                    |                                                                                                    |                                                                                                    |                                                                                                    |                                                                                  |                                                                                              |                                            |
|-----------------------------------------------------------------------------------|----------------------------------------------------------------------------------------------------|----------------------------------------------------------------------------------------------------|----------------------------------------------------------------------------------------------------|----------------------------------------------------------------------------------------------------|----------------------------------------------------------------------------------|----------------------------------------------------------------------------------------------|--------------------------------------------|
| ructor Info                                                                       |                                                                                                    |                                                                                                    |                                                                                                    |                                                                                                    |                                                                                  |                                                                                              |                                            |
|                                                                                   | Item Name                                                                                                    | Exam 1                                                                                                    |                                                                                                    |                                                                                                    |                                                                                  |                                                                                              |                                            |
|                                                                                   | Aggregation                                                                                                    | Last attempt                                                                                                    |                                                                                                    |                                                                                                    |                                                                                  |                                                                                              |                                            |
| ssignments                                                                        | Due Date                                                                                                    | 10/23/20                                                                                                    |                                                                                                    |                                                                                                    |                                                                                  |                                                                                              |                                            |
| on Board                                                                          | Points Possible                                                                                                    | 100                                                                                                    |                                                                                                    |                                                                                                    |                                                                                  |                                                                                              |                                            |
| (with due dates)                                                                  | ATTEMPTS                                                                                                    |                                                                                                    |                                                                                                    |                                                                                                    |                                                                                  |                                                                                              |                                            |
| es                                                                                |                                                                                                    |                                                                                                    |                                                                                                    |                                                                                                    |                                                                                  |                                                                                              |                                            |
|                                                                                   | Date Created                                                                                                    |                                                                                                    | Date Last Submitted or Edited                                                                                                    | C                                                                                                    | alculated Grade                                                                  |                                                                                              |                                            |
| Nessages                                                                          | Oct 20, 2020 11:38 AM                                                                                                    |                                                                                                    | Oct 20, 2020 1:34 PM                                                                                                    | 7                                                                                                    | 9.00                                                                             | 2                                                                                            |                                            |
| fice Hour:                                                                        | Icon Legend                                                                                                    |                                                                                                    |                                                                                                    |                                                                                                    |                                                                                  | Э                                                                                            |                                            |
| nent                                                                              |                                                                                                    |                                                                                                    |                                                                                                    |                                                                                                    |                                                                                  |                                                                                              |                                            |
| fice Hour:                                                                        |                                                                                                    |                                                                                                    |                                                                                                    |                                                                                                    |                                                                                  |                                                                                              |                                            |
| urs 4pm-5pm by<br>nent                                                            |                                                                                                    |                                                                                                    |                                                                                                    |                                                                                                    |                                                                                  |                                                                                              |                                            |
|                                                                                   |                                                                                                    |                                                                                                    |                                                                                                    |                                                                                                    |                                                                                  |                                                                                              | ← 0                                        |
|                                                                                   |                                                                                                    |                                                                                                    |                                                                                                    |                                                                                                    |                                                                                  |                                                                                              |                                            |
| uestion 3                                                                         |                                                                                                    |                                                                                                    |                                                                                                    |                                                                                                    |                                                                                  | 7 out of 10                                                                                  | points                                     |
| uestion 3                                                                         |                                                                                                    |                                                                                                    |                                                                                                    |                                                                                                    |                                                                                  | 7 out of 10                                                                                  | points                                     |
| uestion 3<br>Propose h                                                            | iow human services can in<br>one of the drawbacks to yo                                                                                                    | prove services to one o<br>ur proposal? Support yo                                                                                                    | of the populations <b>the book described</b> th                                                                                                    | nat "falls through the safe                                                                                                    | ty net." Support                                                                 | 7 out of 10<br>your answer. W                                                                | points<br>/hat                             |
| uestion 3<br>Propose h<br>might be of<br>Selected<br>Answer:                      | ow human services can in<br>one of the drawbacks to yo<br>One proposal is to allow th<br>a key tool in fostering a we<br>make more reasonable and<br>wholly is that hierarchies w           | prove services to one o<br>ur proposal? Support yo<br>free market to dictate ar<br>l established base for help<br>cost focused decisions b<br>thin society might not fos   | of the populations <b>the book described</b> th<br>our answer.<br>Ind guide the direction of the existing social<br>ping those without the proper care and ress<br>vased on incentives and distribution of those<br>ster those who are farther at the bottom of | nat "fails through the safe<br>services. Although governr<br>ources. Those who are pro<br>s services. One Drawback f<br>the social hierarchies. | ty net." Support<br>nent regulation ar<br>ducing and maint<br>rom allowing the 1 | 7 out of 10<br>your answer. W<br>nd legislation bed<br>aining systems w<br>free market to as | points<br>/hat<br>comes<br>could<br>ssist  |
| Jestion 3<br>Propose h<br>might be c<br>Selected<br>Answer:<br>Correct<br>Answer: | ow human services can in<br>one of the drawbacks to yo<br>One proposal is to allow th<br>a key tool in fostering a we<br>make more reasonable and<br>wholly is that hierarchies w<br>[None] | prove services to one o<br>ur proposal? Support yo<br>e free market to dictate ar<br>l established base for help<br>cost focused decisions b<br>thin society might not fos | of the populations <b>the book described</b> the<br>bur answer.<br>Ind guide the direction of the existing social<br>ping those without the proper care and ress<br>vased on incentives and distribution of thos<br>ster those who are farther at the bottom of | hat "fails through the safe<br>services. Although governr<br>ources. Those who are pro<br>s services. One Drawback f<br>the social hierarchies. | ty net." Support<br>nent regulation ar<br>ducing and maint<br>rom allowing the t | 7 out of 10<br>your answer. W<br>nd legislation bec<br>aining systems w<br>free market to as | points<br>/hat<br>comes<br>rould<br>issist |